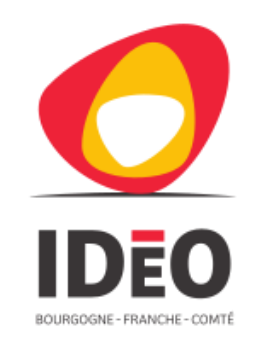

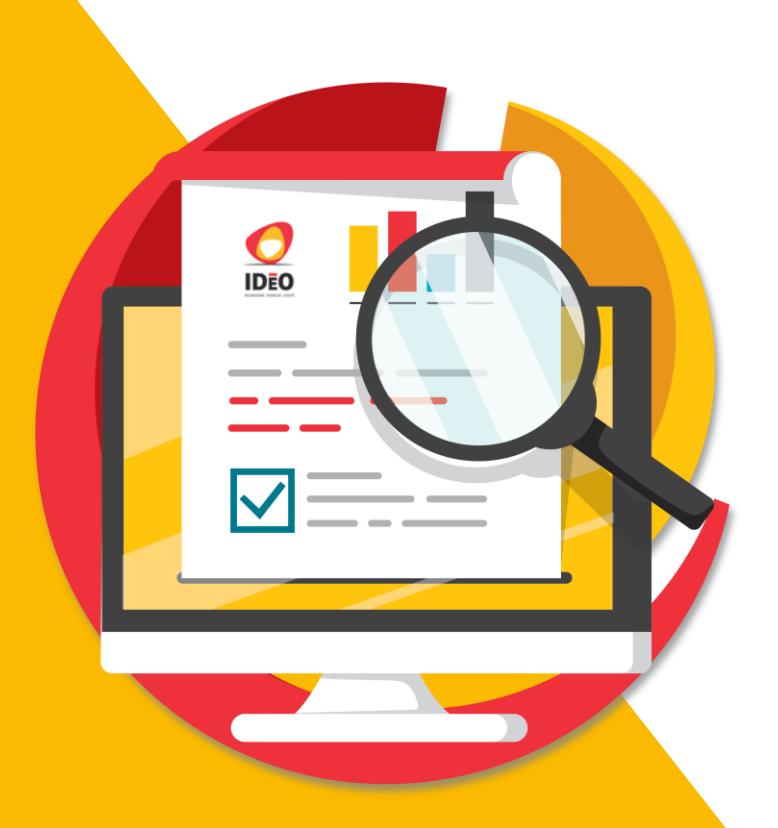

# Publication de données Guide utilisateur

Pour faciliter votre recherche, n'hésitez pas à utiliser la commande « **Ctrl + F** » et entrer le mot que vous recherchez

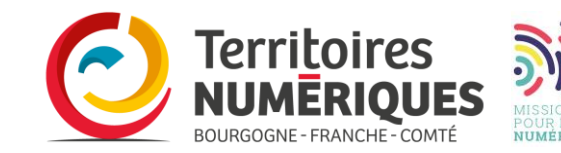

### Avant de publier, comment trouver

#### IDéO BFC : un portail de données avec plusieurs interface de recherche

#### Une recherche centralisée et unifiée

reprend toutes les « sources d'information » (articles, fiche descriptives, fiche réutilisation, document groupe projet...) Interface minimaliste, barre de recherche texte seul + filtres (type, thématiques, formats) pour affiner les résultats

Des interface de recherche spécifiques : Outil CKAN, « open data »

fiches descriptives de données

fiches descriptives de réutilisation\* (lien possible avec des données) surcharge fonctionnelle (filtrage par organisation, étendu, mots clefs)

Une interface de recherche spécifique et utilisé en backoffice : Geonetwork Interface experte (la même que <u>catalogue interministériel</u>) autocomplétion fiche métadonnées Inspire

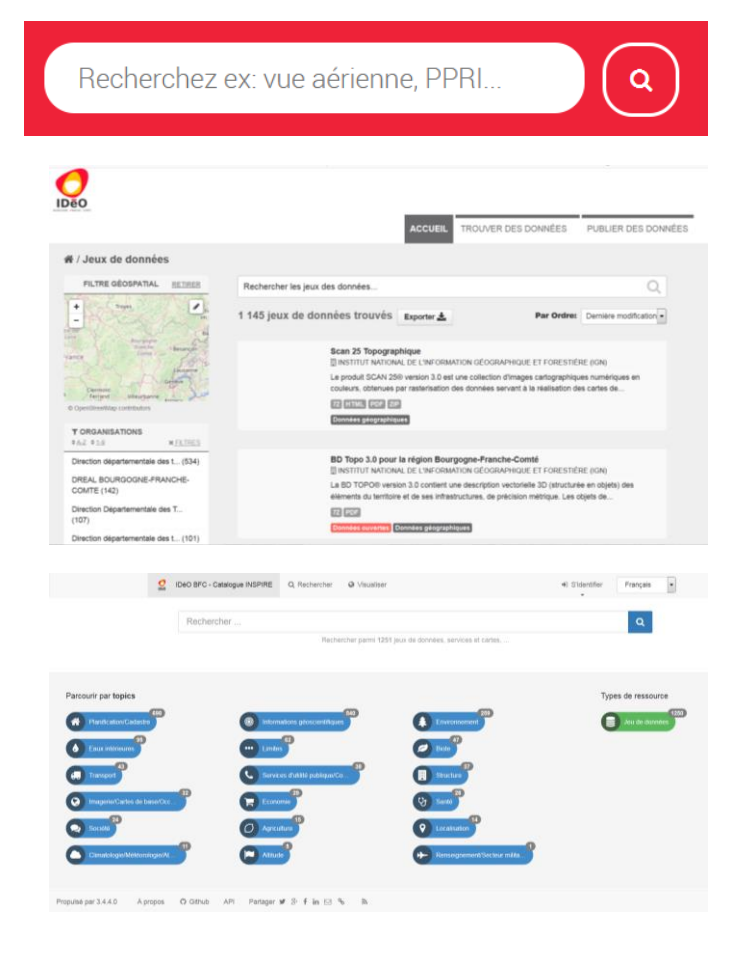

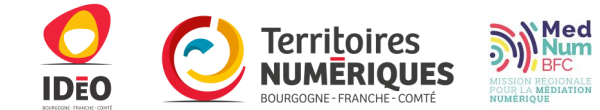

#### **Présentation Fiche**

recherche spécifique : Outil CKAN, « open data » Outil de diffusion opensource

Organisations

jeux de données ou dataset) :
 fiche descriptive : exemple =>
 ressources : fichiers, services

**Utilisateurs : trois rôles possibles** 

Membre d'une organisationContributeur (peuvent rôle autorisant le dépôt de données)Référent (supervision les contributions de son organisation)

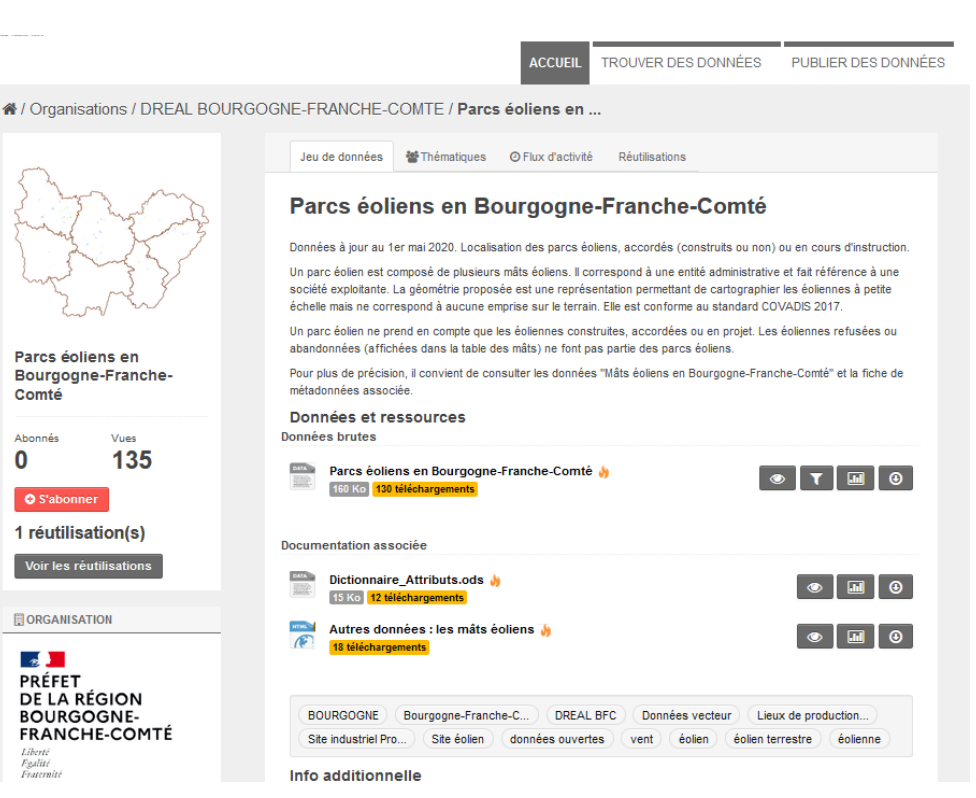

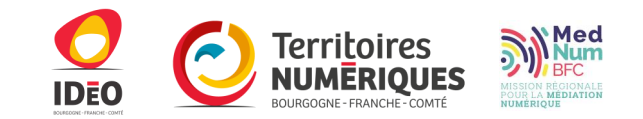

## La publication

Vous accédez au menu de publication depuis la page d'accueil du portail, dans le menu « Je contribue ».

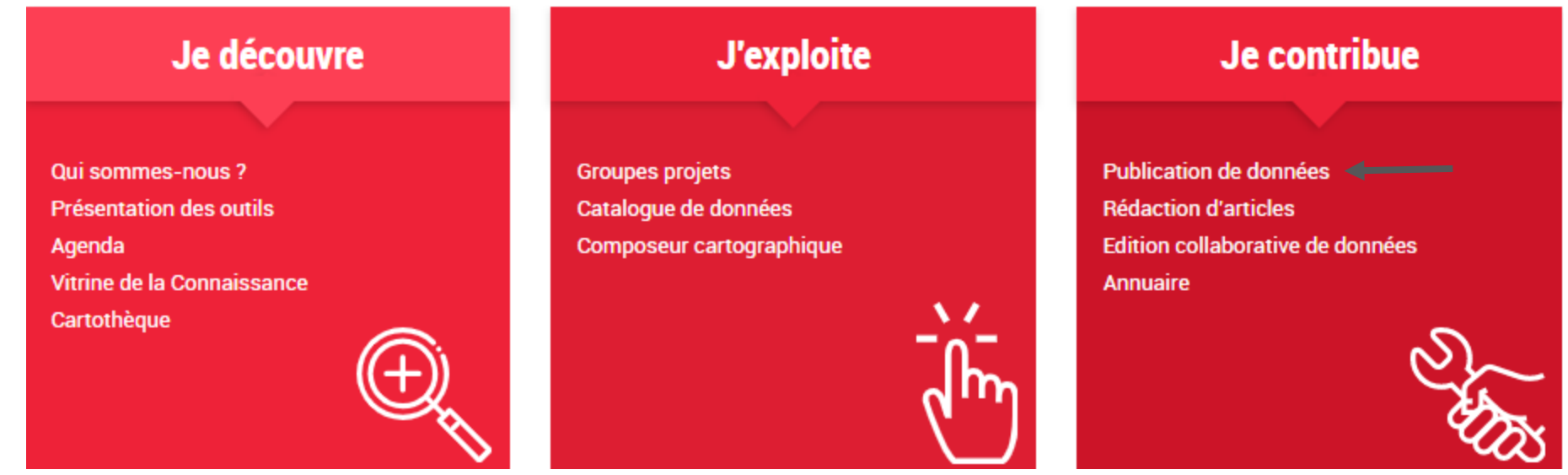

Vous devez **impérativement être connecté** pour accéder à cette interface (publication n'est visible que si vous êtes connecté à la plateforme).

Cette interface se destine à tous les contributeurs du portail qui souhaitent publier des données, des documents, des études, publiquement ou non, les stocker sur la plateforme...

La majorité des données déposées ici de destinent à être utilisées par l'intégralité de la communauté, pour produire des cartes, des études, effectuer des recherches ou se renseigner sur notre territoire.

### **Trouver facilement l'information**

Pour trouver plus facilement l'information que vous recherchez, voici ci-dessous des liens cliquables qui vous conduisent directement aux informations recherchées.

Pour la présentation de l'interface

**Onglet « Extraction »** 

**Onglet « Mes jeux de données »** 

**Onglet « Tous les jeux de données »** 

Pour publier la donnée et remplir la fiche métadonnée

Pour publier la donnée et ajouter des ressources associées

**Onglet « Organisations »** 

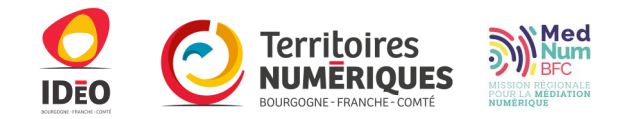

#### **Présentation de l'interface**

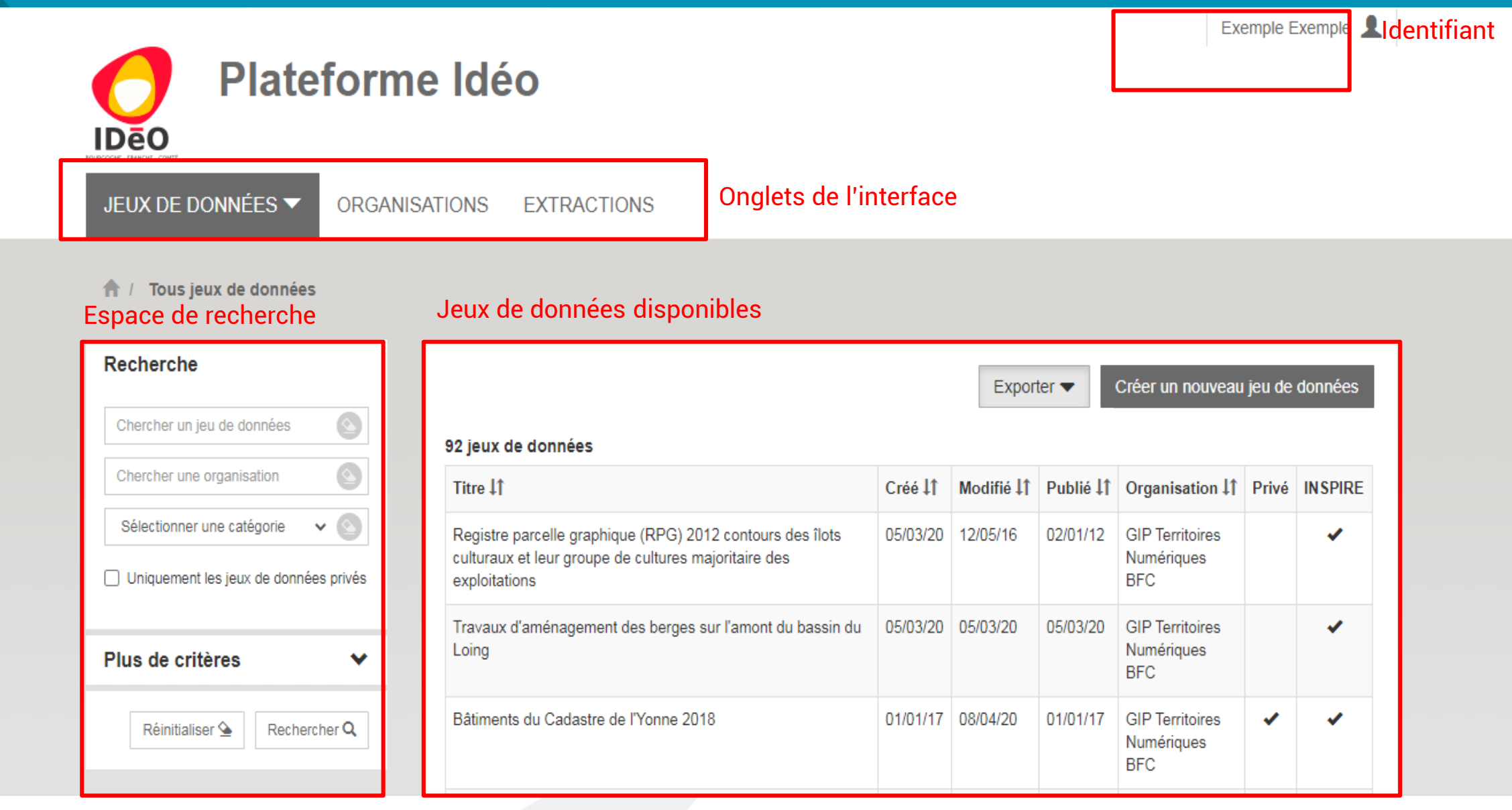

fc

#### Un peu de vocabulaire

Ce schéma de présentation vous permet de mieux vous repérer et de faciliter votre navigation.

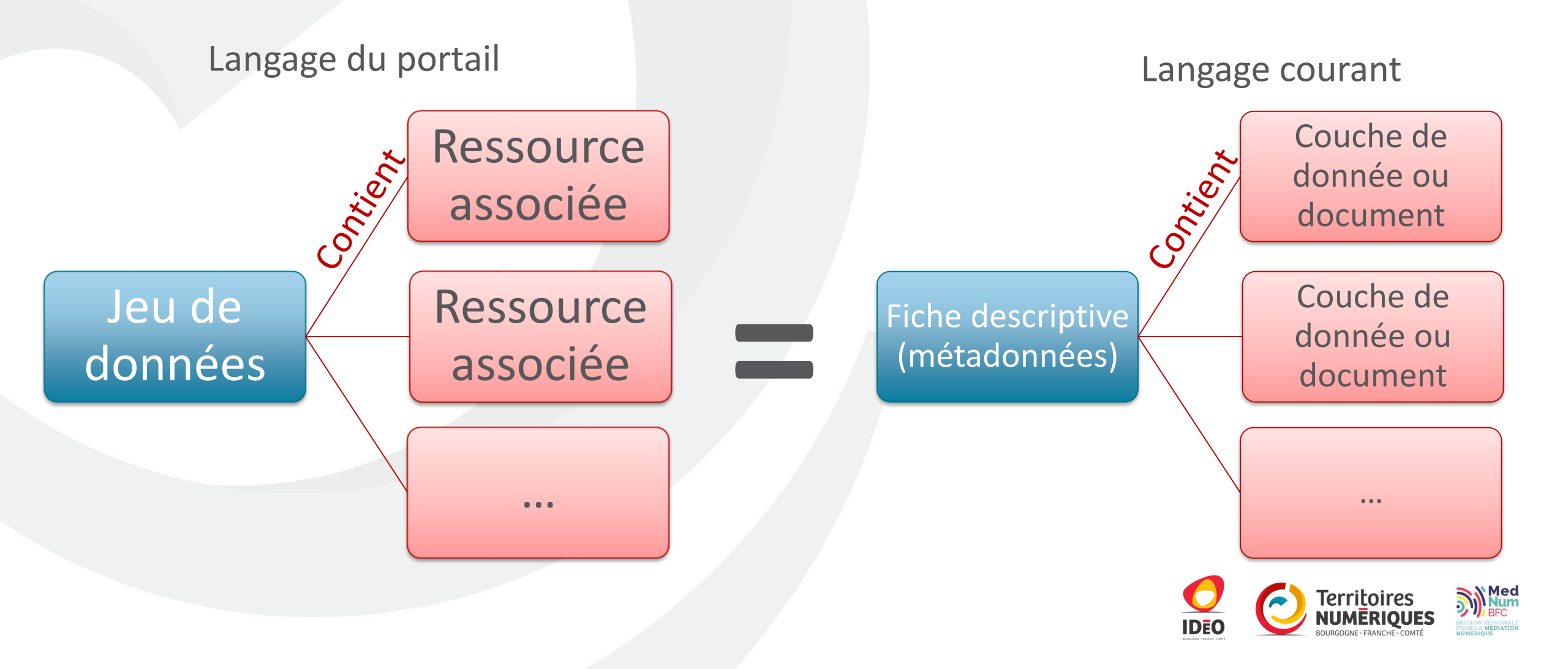

# Les onglets – l'onglet « Mes jeux de données »

Le premier onglet dont vous disposez est « Mes jeux de données », qui se présente comme suit lors de la première connection

| A | / Mes jeux de données                                                                                                    |
|---|----------------------------------------------------------------------------------------------------|
|   | Vous êtes un utilisateur enregistré. Pour profiter des fonctionnalités participatives de Plateforme Idéo, vous pouvez parcourir Le Catalogue. |
| - | Vous n'avez aucun jeu de données. Créer un nouveau jeu de données pour commencer.                                                             |

Il vous permet d'afficher tous les jeux de données que vous et vous seul avez publié. Dans le cas ci-dessus, aucun jeu n'a été publié avec ce compte, pour en publier un, cliquez sur créer un nouveau jeu de données

Si vous avez déjà créé un jeu de données, c'est l'interface suivante que vous aurez :

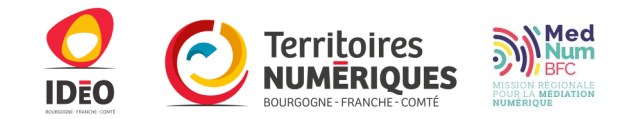

## Prérequis pour les données géographiques

#### Formats géographiques supportés :

Propriétaire (Shapefile, Mapinfo) ou libre (GeoJSON, Geopackage)
Nécessite de compresser tous les fichiers dans un zip (directement, **pas un dossier compressé**)
La plateforme detecte le format automatique mais pour les données géographiques
Déclarer vous-même le format de ressource (ZIP ESRI Shapefile, GeoJSON)

#### Minima :

encodage identifié (par défaut UTF-8) pas de caractère accentués dans les noms de champs pas de doublons dans les noms de champs Validité géométrique un enregistrement = une géométrie (simple ou multiple)

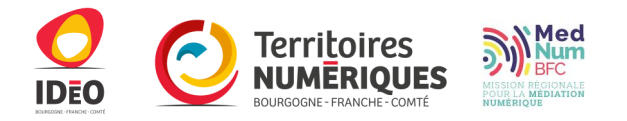

### Onglet « Mes jeux de données »

|                                     |             |                 |                    |                   | Exporter 🔽 Créer               | un nouveau | jeu de données |
|-------------------------------------|-------------|-----------------|--------------------|-------------------|--------------------------------|------------|----------------|
| Chercher un jeu de données          | 1 jeu de do | onnées          |                    |                   |                                |            |                |
| Chercher une organisation           | Titre ↓↑    | Créé <b>↓</b> ↑ | Modifié <b>↓</b> ↑ | Publié <b>↓</b> ↑ | Organisation 1                 | Privé      | INSPIRE        |
| Sélectionner une catégorie 🗸 🕥      | exemple     | 09/07/20        | 09/07/20           | 09/07/20          | GIP Territoires Numériques BFC |            |                |
| Plus de critères 🗸 🗸                |             |                 |                    |                   | Ouvrir dans CKAN               | Éditer 🔻   | Supprimer 💼    |
| Réinitialiser 💁 Rechercher <b>Q</b> |             |                 |                    |                   |                                |            |                |
|                                     |             |                 |                    |                   |                                |            |                |

# Le bandeau vert vous propose différents interactions possibles

Si vous cliquez sur créer un nouveau jeu de données vous pourrez remplir une nouvelle fiche de métadonnée, et y associer des données, si vous cliquez sur ajouter une ressource vous pourrez ajouter des couches, des documents que vous associerez à une fiche de métadonnée existante, et si vous cliquez sur voir le jeu de données dans CKAN vous aurez un aperçu du jeu de données que vous venez de créer dans le catalogue.

Pour rappel, voici le schéma récapitulatif du vocabulaire.

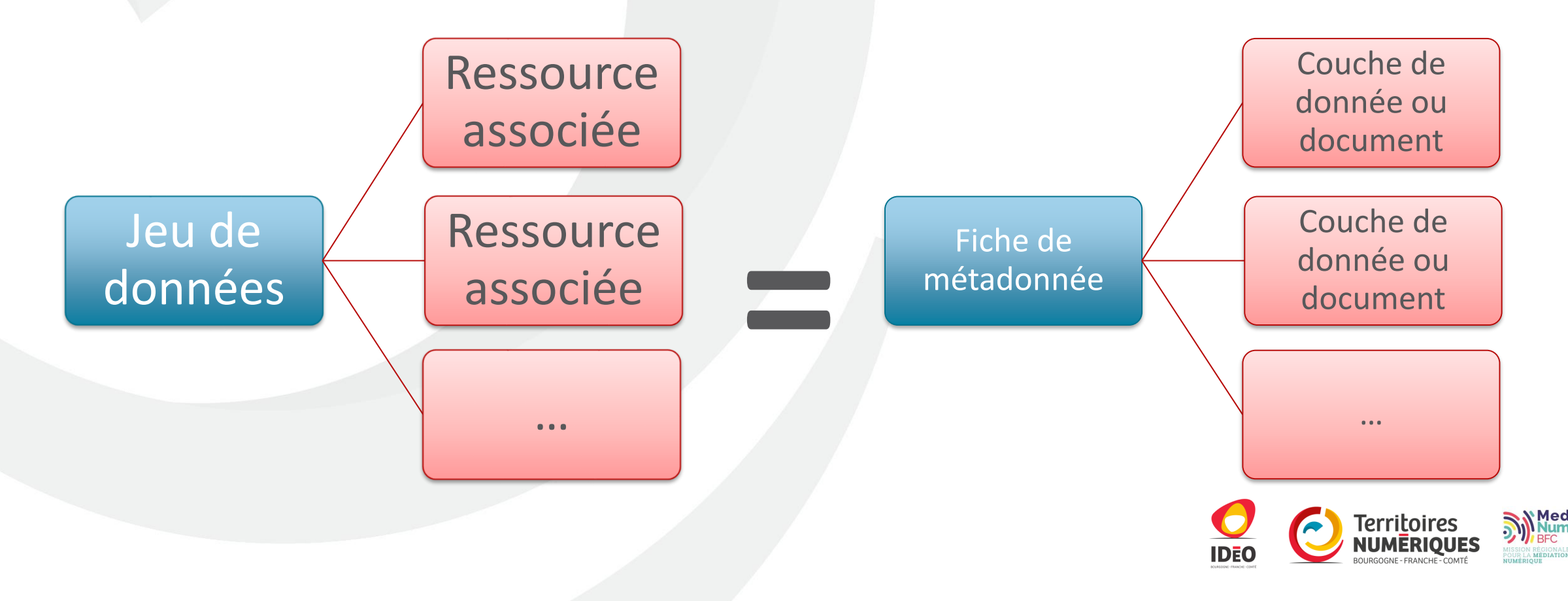

#### Espace de recherche

L'espace de recherche est limité aux jeux de données dont vous avez une interactions possibles (que vous pouvez éditer).

C'est un espace réservé pour vous, en tant que contributeur.

Pour faire des recherches sur l'ensemble des données, il est conseillé de passer par le catalogue, pour par exemple sur <u>https://trouver.ternum-bfc.fr/dataset</u>

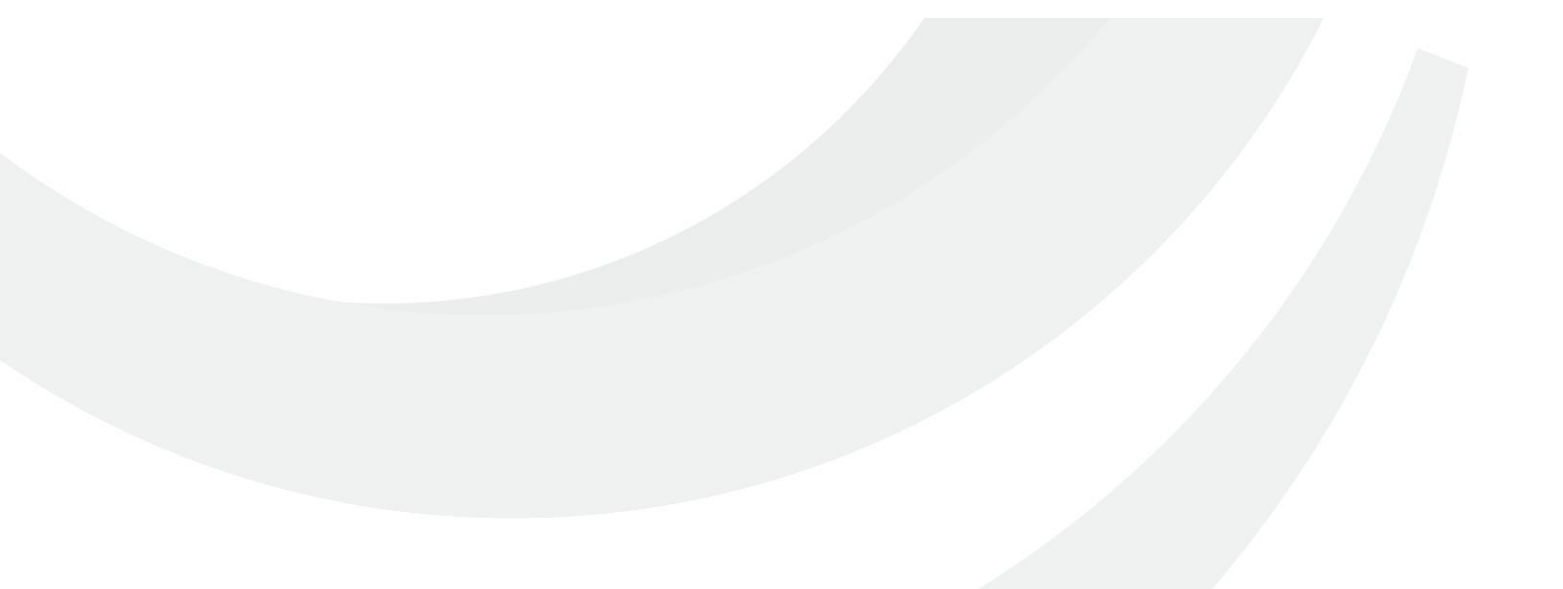

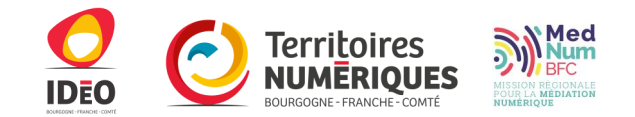

#### Espace de recherche, interface

| Chercher un jeu de données                                                     |
|--------------------------------------------------------------------------------|
| Chercher une organisation                                                      |
| Sélectionner une catégorie 🛛 🗸 🕥                                               |
| Uniquement les jeux de données privés                                          |
|                                                                                |
| Moins de critères                                                              |
|                                                                                |
| Ressource synchronisée                                                         |
| Ressource synchronisée Fréquence de synchronisatio v                           |
| Ressource synchronisée         Fréquence de synchronisatio         Licence     |
| Ressource synchronisée         Fréquence de synchronisatio <ul> <li></li></ul> |
| Ressource synchronisée         Fréquence de synchronisatio <ul> <li></li></ul> |

Deeberebe

le bandeau de recherche est dépliable en cliquant sur
 Plus de critères
 ✓
 Cet outil vous permet de rechercher dans votre catalogue un jeu en particulier.
 Le premier champ permet de rechercher par nom, le deuxième permet de rechercher selon une organisation, puisque vous pouvez appartenir à plusieurs organisations.

Vous pouvez ensuite rechercher une donnée selon la catégorie dans laquelle elle est renseignée. En cochant la case qui suit, vous rechercherez les jeux de données créés, mais qui n'ont pas été publiés sur la plateforme.

En cochant « ressource synchronisée », vous déverrouillez le champ suivant, qui permet de rechercher selon la fréquence de mise à jour. Vous pouvez ensuite rechercher selon la licence dans laquelle est renseignée la donnée, ou selon son format.

#### Espace de recherche interface

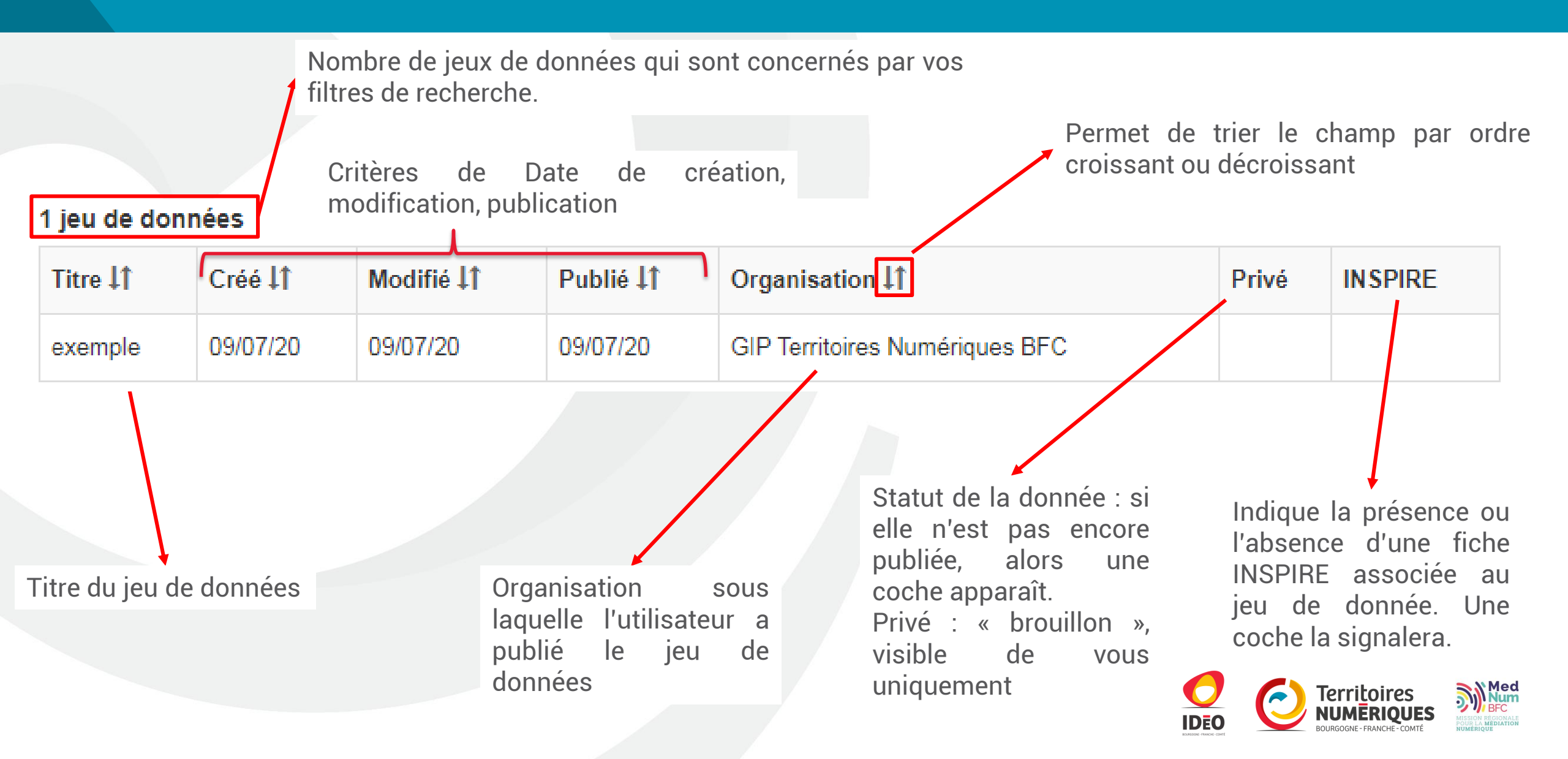

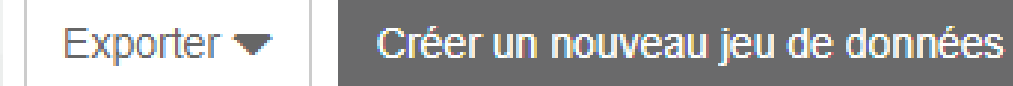

Deux autres outils, présents en haut de l'interface, structurent la page : l'exportation et la création.

En cliquant sur vous déclenchez l'ouverture d'une nouvelle fenêtre qui vous propose d'exporter au format ODL. Par ce biais, vous exportez la liste afin de la réutiliser dans des logiciels de traitement de texte afin de classer vos jeux de données. Vous n'exportez par ce biais pas les données, mais les renseignement qui y sont rattachés.

En cliquant sur Créer un nouveau jeu de données vous lancez la création d'une nouvelle fiche de métadonnée sous votre nom et l'organisation que vous représentez.

Vous pouvez ensuite Ouvrir dans CKAN Éditer - Supprimer 💼 sélectionner et activer les trois boutons situés en dessous :

Ouvrir dans CKAN vous vous rendez sur l'aperçu de la fiche.

Annuler

En cliquant sur supprimer vous supprimerez le jeu de données complet. ATTENTION : Cette action est irrévocable. Le logiciel dispose d'une sécurité pour éviter les clics hasardeux et s'assurer de votre volonté de supprimer le jeu, qui affichera ceci :

Êtes-vous absolument sûr ?

Nom du jeu de données à supprimer

En cliquant sur

Cette action est irreversible et supprimera **définitivement** le jeu de données ainsi que toutes les ressources qui lui sont attachées.

Pour confirmer, veuillez réécrire le nom du jeu de données à supprimer.

Pour activer le bouton de suppression définitive, entrez en entier le nom du jeu de données.

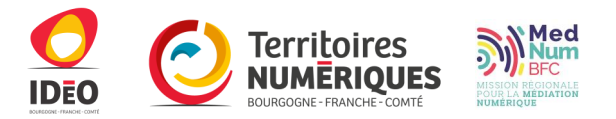

#### **Boutons d'actions**

Enfin, le dernier bouton dont vous disposez est celui d'édition. Cliquez dessus pour ouvrir le menu déroulant ci-dessous :

En cliquant si Éditer le jeu de données vous pourrez modifier la fiche de métadonnée.

Éditer le jeu de données

Éditer les ressources associées

Éditer la fiche de métadonnées INSPIRE

Dépublier le jeu de données

Cliquez sur Éditer les ressources associées pour modifier les données associées à la fiche de métadonnée

Cliquez sur Éditer la fiche de métadonnées INSPIRE pour modifier la fiche INSPIRE associée à vos données.

Enfin, cliquez sur Dépublier le jeu de données pour que le jeu n'apparaisse plus dans le catalogue. Vous en conserverez cependant l'accès via cette interface.

#### L'onglet « Tous les jeux de données »

Cette interface ci est absolument similaire à celle présente dans « Mes jeux de données », à la seule différence près que vous avez cette fois-ci accès **A tous les jeux de données publiés par votre organisation**.

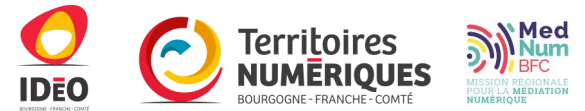

#### Publier de la donnée

Pour publier de la donnée, cliquez sur données » ou alors si vous n'en avez jamais publié, cliquez sur depuis votre interface « Mes jeux de données ». L'interface suivante apparaît alors :

|                                        | Aide à la saisie   |
|----------------------------------------|--------------------|
| Titre*                                 |                    |
| Titre de votre jeu de données          | /                  |
| URL du jeu de données                  |                    |
| https://publier.ternum-bfc.fr/dataset/ | Modifier le chemin |

#### Description

Éditer le jeu de données

| 2.4      | 1717        |           |         | de la deserve |      |
|----------|-------------|-----------|---------|---------------|------|
| vous pou | vez utilise | er ie iar | ngage N | //arkdown     | IC I |

#### Illustration

|     | Parcourir | ou déposez le fichier dans cette |  |
|-----|-----------|----------------------------------|--|
|     | zone.     |                                  |  |
| i., |           |                                  |  |

epuis l'interface « Mes jeux de données », ou « Tous les jeux de

vel Vous n'avez aucun jeu de données. Créer un nouveau jeu de données pour commencer.

Les champs annotés d'un astérisque sont obligatoires dans la saisie. Cependant, afin de faciliter le stockage, le catalogage et la réutilisation de ces données, nous ne pouvons que vous préconiser de remplir le mieux possible les champs qui vous sont proposés.

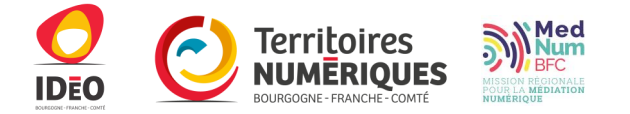

# **Remplir la fiche descriptive**

Pour commencer la saisie de votre fiche de métadonnée, renseignez le titre de votre jeu de données. Ce titre permettra de retrouver votre jeu de données dans le catalogue à l'aide de la barre de recherche. Soyez le plus précis possible pour renseigner ce champ. Par exemple, si je remplis pour des znieff de type 2 en Bourgogne Franche Comté, je renseigne le nom complet (Zone naturelle d'intérêt écologique faunistique et floristique de type 2) et non l'acronyme.

En remplissant ce premier champ, vous vous apercevez que le champ suivant, l' « URL », se remplit automatiquement avec le titre. Il s'agit de l'adresse qui conduira à votre jeu de données. Vous ne pouvez donc pas renseigner un titre qui existe déjà dans le catalogue. Voici un exemple ci-dessous :

| exemple1                 |                |          |                                               | //                 |
|--------------------------|----------------|----------|-----------------------------------------------|--------------------|
| URL du jeu de données    |                |          |                                               |                    |
| https://publier.ternum-b | fc.fr/dataset/ | exemple1 |                                               | Modifier le chemin |
| En cliquant sur          | Modifier le    | chemin   | vous pourrez modifier l'adresse de la donnée. |                    |

On vous propose ensuite de décrire votre jeu de données. Pour vous inspirer, vous pouvez vous rendre dans le catalogue pour avoir un aperçu de ce qui a déjà pu être produit en termes de description.

Vous pouvez utiliser le langage Markdown ici, i.e. que vous pouvez utilisez un langage qui permettra de mettre en surbrillance certains mots, de les souligner, les mettre en gras à travers des balises qui se rapprochent du langage HTML.

Vous pouvez ensuite renseigner une photo pour appuyer la description de vos données.

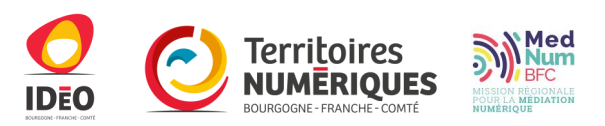

### La fiche descriptive (2/...)

Liste de mots-clés

Utilisez la virgule comme séparateur

#### Catégories (sélectionnez dans la liste ci-dessous une ou plusieurs catégories)

Administration et action publique Agriculture Aménagement du territoire et urbanisme Biodiversité et eau Citoyenneté et démocratie Climat, air et énergie

Culture, patrimoine et tourisme Economie et entreprises Equipements, bâtiments et logements Formation, éducation et emploi Mobilité et transports

Nuisances, déchets et risques Occupation des sols Social, santé et sports

Les mots clés sont à définir par vous-même, mais après avoir renseigné quelques caractères, si le mot a déjà été utilisé, il vous sera alors proposé dans l'auto complétion. Si ce n'est pas le cas, renseignez quand même votre mot. **Utilisez la virgule pour séparer chacun de vos mots, et à la fin de votre saisie, n'oubliez pas de terminer par une virgule.** 

Pour la suite, il s'agit simplement de renseigner, en cliquant dessus, les catégories auxquelles votre jeu de donné appartient. Exemple de saisie :

#### Liste de mots-clés

validation, Agriculture - Agri-environnement, BD topo,

#### Catégories (sélectionnez dans la liste ci-dessous une ou plusieurs catégories)

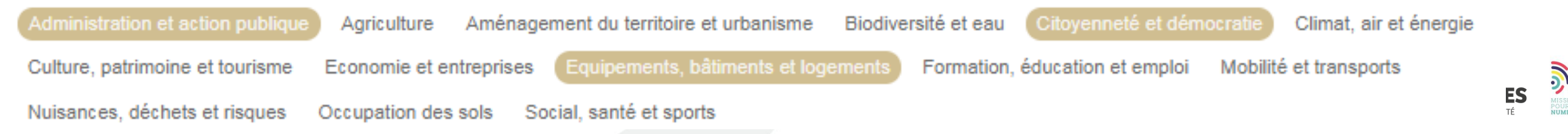

# La fiche descriptive (3/)

La suite concerne des renseignements temporaires relatifs à votre donnée.

v

#### Date de création

07/07/2020 (par défaut)

#### Date de dernière modification

07/07/2020 (par défaut)

#### Date de publication

07/07/2020 (par défaut)

#### Fréquence de mise à jour

| Lorsque nécessaire      | ~ |
|-------------------------|---|
| Couverture géographique |   |
| Indéfinie               | ~ |
|                         |   |

Granularité de la couverture territoriale

Indéfinie

La date de création correspond à la date à laquelle le jeu de données a été créé pour la première fois.

La date de dernière modification se remplira automatiquement à chaque fois que vous modifierez votre jeu de données.

La date de publication quant à elle correspond à la date à laquelle vos données sont actives, sont à jour, et sont donc utilisables.

Cette section se remplit en fonction de la donnée, et de votre connaissance de ses fréquences de modification pour la garder à jour. Trois possibilités méritent un éclaircissement. Irrégulière : la donnée est mise à jour mais pas à intervalle régulier. Non planifiée : La donnée sera mise à jour, mais on ne sait pas à ce jour quand. Inconnue : On ne sait pas.

Les deux champs suivants font référence à l'échelle de votre donnée.

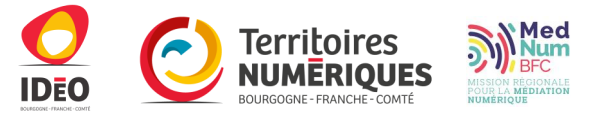

### La fiche descriptive (4/

| Organisation à laquelle est rattaché ce jeu de données* |   |
|---------------------------------------------------------|---|
| Sélectionnez une organisation                           | ~ |
| Licence*                                                |   |
| Sélectionnez une licence                                | ~ |
| Support technique                                       |   |
| Aucun                                                   | ~ |

Tout d'abord, sélectionnez l'organisation pour laquelle vous déposez ce jeu de données. Vous ne pouvez sélectionner que des organisations que vous avez renseigné dans l'onglet « organisation ».

Vous devez ensuite sélectionner la licence sous laquelle vous allez publier la donnée. Nous préconisons l'utilisation de la licence ouverte version 2.0, afin que les données soient libre de droits, accessibles, et facilement réutilisable. Les licences contenant le terme « Commons » sont gradués selon une échelle d'accès, de la donnée la plus restreinte à la plus ouverte. Autre licence spécifique est utilisée notamment pour des données restreintes.

Le support technique n'est quant à lui pas un champ à remplir.

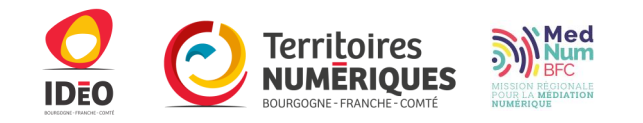

### La fiche descriptive (5/

| Type de données              |
|------------------------------|
| Données ouvertes             |
| Données géographiques        |
| Documents et études          |
|                              |
| Nom du producteur            |
| Exemple Exemple              |
| Adresse e-mail du producteur |
| stagiaireideo@ternum-bfc.fr  |
| Nom du diffuseur             |
| Plateforme Idéo              |
| Adresse e-mail du diffuseur  |
| ideo@ternum-bfc.fr           |
|                              |
| Publics lo iou do doppéco.   |

Renseignez ensuite les types de données, à savoir que :

Les données ouvertes sont des données qui correspondent à des tableurs et / ou des données accessibles à tous.

Les données géographiques correspondent plutôt à des données dans le format shapefile, geojson, etc

Les documents et études sont davantage des PDF, des documents iconographiques et/ou principalement textuels.

Les champs suivants concernent des renseignements de contact, remplissez donc ces champs en fonction de votre organisation.

Publier le jeu de données est par défaut activé.

Si vous cochez cette case, vos données seront visibles et accessibles par les utilisateurs en fonction des paramètres de restriction que vous leurs avez affectés.

Si vous ne cochez pas, ce jeu de données restera à l'Etat de brouillon, il lui sera alors appliqué la mention « PRIVE » avec le cadenas dans le catalogue, et ne sera visible que par vous et les administrateurs de la plateforme, jusqu'à ce que vous modifiez son état.

### La fiche descriptive (7/

Pour en terminer avec la fiche de métadonnée, vous avez 3 possibilités, représentées ci-dessus.

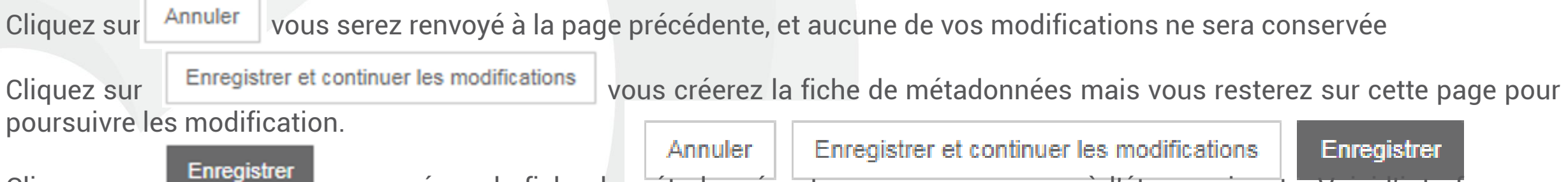

Cliquez sur vous créerez la fiche de métadonnée, et vous pourrez passer à l'étape suivante. Voici l'interface que vous obtenez, vous signifiant que vous avez terminé et que votre fiche de métadonnée a bien été créée :

| Le jeu de données a été mis à jour avec succès. |              |          |           |          |                                |            |               |  |  |  |
|-------------------------------------------------|--------------|----------|-----------|----------|--------------------------------|------------|---------------|--|--|--|
| Recherche Chercher un jeu de données            | 2 jeux de do | nnées    |           |          | Exporter 🗸 Créer un            | nouveau je | eu de données |  |  |  |
| Chercher une organisation                       | Titre 👫      | Créé 👫   | Modifié 👫 | Publié 👫 | Organisation 11                | Privé      | INSPIRE       |  |  |  |
| Sélectionner une catégorie 🛛 🖌 🕥                | exemple      | 09/07/20 | 09/07/20  | 09/07/20 | GIP Territoires Numériques BFC |            |               |  |  |  |
| Uniquement les jeux de données privés           | exemple1     | 09/07/20 | 09/07/20  | 09/07/20 | GIP Territoires Numériques BFC |            |               |  |  |  |
| Plus de critères 🗸                              |              |          |           |          | Ouvrir dans CKAN Éd            | iter 💌     | Supprimer 💼   |  |  |  |
| Réinitialiser 💁 Rechercher Q                    |              |          |           |          |                                |            |               |  |  |  |

#### Ajouter des ressources associées

Le jeu de données a été mis à jour avec succès.
 Recherche

|                                       |               |          |           |          |                | Exporter 🗸 Créer        | un nouveau | jeu de données |
|---------------------------------------|---------------|----------|-----------|----------|----------------|-------------------------|------------|----------------|
| Chercher un jeu de données            | 2 ieux de dou | néee     |           |          |                |                         |            |                |
|                                       | z jeux de doi | mees     |           |          |                |                         |            |                |
| Chercher une organisation             | Titre 👫       | Créé 👫   | Modifié 👫 | Publié 👫 | Organisatio    | nisation 🕼              |            | INSPIRE        |
| Sélectionner une catégorie 🛛 🖌 💿      | exemple       | 09/07/20 | 09/07/20  | 09/07/20 | GIP Territoire | s Numériques BFC        |            |                |
| Uniquement les jeux de données privés | exemple1      | 09/07/20 | 09/07/20  | 09/07/20 | GIP Territoire | s Numériques BFC        |            |                |
|                                       |               |          |           |          |                |                         |            |                |
| Plus de critères 🔹 🗸                  |               |          |           |          |                | Ouvrir dans CKAN        | Éditer 🔻   | Supprimer 前    |
|                                       |               |          |           |          |                | Éditer le ieu de        | données    |                |
| Páinitialinar 🔾 – Pasharabar O        |               |          |           |          |                |                         |            |                |
|                                       |               |          |           |          |                | Editer les ressources a | associées  |                |
|                                       |               |          |           |          | Éditer         | la fiche de métadonnées | INSPIRE    |                |
|                                       |               |          |           |          |                | Dépublier le jeu de     | données    |                |

Pour pouvoir à présent ajouter des données à votre fiche de métadonnée, sélectionner, le jeu de donnée que vous souhaitez modifier par un simple clic, puis cliquez sur éditer et enfin sul Éditer les ressources associées

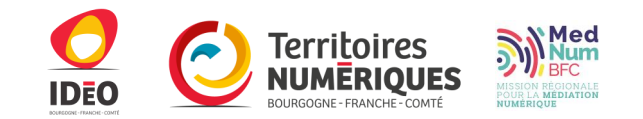

Si vous n'avez jamais publié de ressources associées, voici l'interface que vous obtiendrez :

| 🛧 / Mes jeux de données / exemple                                                      | 1              |                          |                      |                             |                               |                                                          |  |
|----------------------------------------------------------------------------------------|----------------|--------------------------|----------------------|-----------------------------|-------------------------------|----------------------------------------------------------|--|
| Éditer le jeu de données Ressource                                                     | e(s) associée( | s) Répertoire(s) de d    | lonnées Service OGC  |                             |                               |                                                          |  |
|                                                                                        |                |                          |                      |                             |                               |                                                          |  |
| Vous n'avez encore jamais ajouté                                                       | de ressource.  | Créer une nouvelle resso | urce pour commencer. |                             |                               |                                                          |  |
|                                                                                        |                |                          |                      |                             |                               |                                                          |  |
|                                                                                        |                |                          |                      |                             |                               |                                                          |  |
|                                                                                        |                |                          |                      |                             |                               |                                                          |  |
| 🕈 / Mes jeux de données / exempl                                                       | e              |                          |                      |                             |                               | Dans ce cas, cliquez sur                                 |  |
| Éditer le jeu de données Ressource(s) associée(s) Répertoire(s) de données Service OGC |                |                          |                      |                             |                               |                                                          |  |
|                                                                                        |                |                          |                      |                             |                               | pour passer au menu                                      |  |
|                                                                                        |                |                          |                      |                             | Ajouter une nouvelle ressourc | e suivant.                                               |  |
|                                                                                        |                |                          |                      | L                           |                               |                                                          |  |
| Titre                                                                                  | Format         | Туре                     | Date de création     | Dernière modification       | Restrictions d'accès          |                                                          |  |
| Publication de données.pdf                                                             | PDF            | Données brutes           | 09/07/20             | 09/07/20                    | Tous les utilisateurs         |                                                          |  |
|                                                                                        |                |                          | Service d            | extraction Ouvrir dans CKAN | Éditer 🖋 Supprimer [          | Territoires<br>NUMERIQUES<br>BOURGOGNE - FRANCHE - COMTÉ |  |

#### Ressoures, téléverser

Vous accédez maintenant à cette interface. Comme précédemment, les champs avec un astérisque sont obligatoires.

| Téléverser un fichier      | Télécharger depuis une URL        | Référencer une URL | Dépôt FTP |  |
|----------------------------|-----------------------------------|--------------------|-----------|--|
| []                         |                                   |                    |           |  |
| Parcourir ou de            | posez le fichier dans cette zone. |                    |           |  |
|                            |                                   |                    |           |  |
| Titre*                     |                                   |                    |           |  |
| Titre                      |                                   |                    |           |  |
| Description                |                                   |                    |           |  |
| Vous pouvez utiliser le la | ngage Markdown ici                |                    |           |  |
|                            |                                   |                    |           |  |
|                            |                                   |                    |           |  |
|                            |                                   |                    |           |  |
|                            |                                   |                    |           |  |
|                            |                                   |                    |           |  |

Vous remarquerez qu'il existe 4 façons de déposer un fichier. Télécharger depuis une URL, ou référencer une URL permettent de joindre un fichier qui est déjà référencé sur un site internet. Tandis que le dépôt FTP permet de déposer des fichiers à partir du compte SFTP que vous aurez créé sur la plateforme. Nous ne nous intéresserons ici qu'à l'onglet « téléverser un fichier ».

Pour déposer votre fichier, cliquez sur « parcourir », puis sélectionnez depuis votre ordinateur le fichier que vous souhaitez déposer. Donnez lui ensuite un titre et décrivez le : ces derniers ne doivent pas être aussi complets, ni identiques à ceux de la fiche métadonnée. En effet, ils ne concernent que la donnée qui complète la fiche de métadonnée la langage Markdown est également disponible ici.

#### Ressource

| Langue                |   |   |
|-----------------------|---|---|
| Français              | ~ |   |
| Туре                  |   |   |
| Données brutes        | ~ |   |
|                       |   |   |
| Format*               |   |   |
| PDF                   | ~ |   |
|                       |   |   |
| Restriction d'accès   |   |   |
| Tous les utilisateurs |   | ~ |
|                       |   |   |

Sélectionnez la langue de vos données, puis le type de vos données.
 Les données brutes sont des données réutilisables par les utilisateurs. La documentation associée sert à alimenter, à décrire, à accompagner les données brutes. Les services sont des études, des documents textuels, etc.

Renseignez le format : Le logiciel reconnaît les formats des fichiers déposés publications Enregistrer mais vérifiez que celui-ci corresponde bien (notamment zip shapefile)

Renseignez les restrictions d'accès. Cette section détermine qui à accès à vos données.

En sélectionnant « tous les utilisateurs », vous accordez l'accès à vos données à tout le monde.

En sélectionnant « utilisateurs authentifiés », vous restreignez l'accès aux utilisateurs qui possèdent un compte sur la plateforme.

En sélectionnant « utilisateurs authentifiés avec droits spécifiques », vous n'autorisez l'accès qu'à des utilisateurs possédant un compte que vous sélectionnez.

En sélectionnant « utilisateurs de cette organisation uniquement », seuls les membres de votre organisation ont accès à cette donnée

limiter l'accès à certaines organisations uniquement, celles que vous aurez sélectionnées.

#### Cliquez sur Enregistrer pour terminer l'opération.

👚 / Mes jeux de données / exemple

Éditer le jeu de données Ressou

Ressource(s) associée(s)

Répertoire(s) de données Service OGC

✔ La ressource a été créée avec succès. Souhaitez-vous ajouter une nouvelle ressource ? ou bien voir la ressource dans CKAN ?

Ajouter une nouvelle ressource

| Titre                      | Format | Туре           | Date de création | Dernière modification       | Restrictions d'accès  |  |
|----------------------------|--------|----------------|------------------|-----------------------------|-----------------------|--|
| Publication de données.pdf | PDF    | Données brutes | 13/07/20         | 13/07/20                    | Tous les utilisateurs |  |
| Publication de données.pdf | PDF    | Données brutes | 13/07/20         | 13/07/20                    | Tous les utilisateurs |  |
| Publication de données.pdf | PDF    | Données brutes | 09/07/20         | 09/07/20                    | Tous les utilisateurs |  |
|                            |        |                | Service d        | extraction Ouvrir dans CKAN | Éditer 🖍 Supprimer 🏛  |  |

Cet écran s'affiche pour vous signaler que l'opération a été réalisée avec succès.

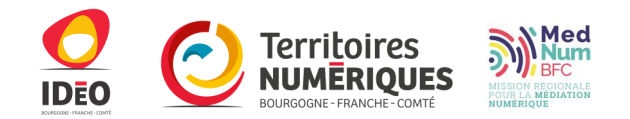

## **Onglet « Organisations »**

Il s'agit du deuxième onglet qui se situe en haut de l'interface. Cette interface permet de gérer les organisation auxquelles vous appartenez, de les modifier, des les quitter, ou tout simplement d'en apprendre plus sur celle-ci. **Vous devez être authentifié et appartenir à une organisation pour pouvoir publier.** L'interface se présente comme suit :

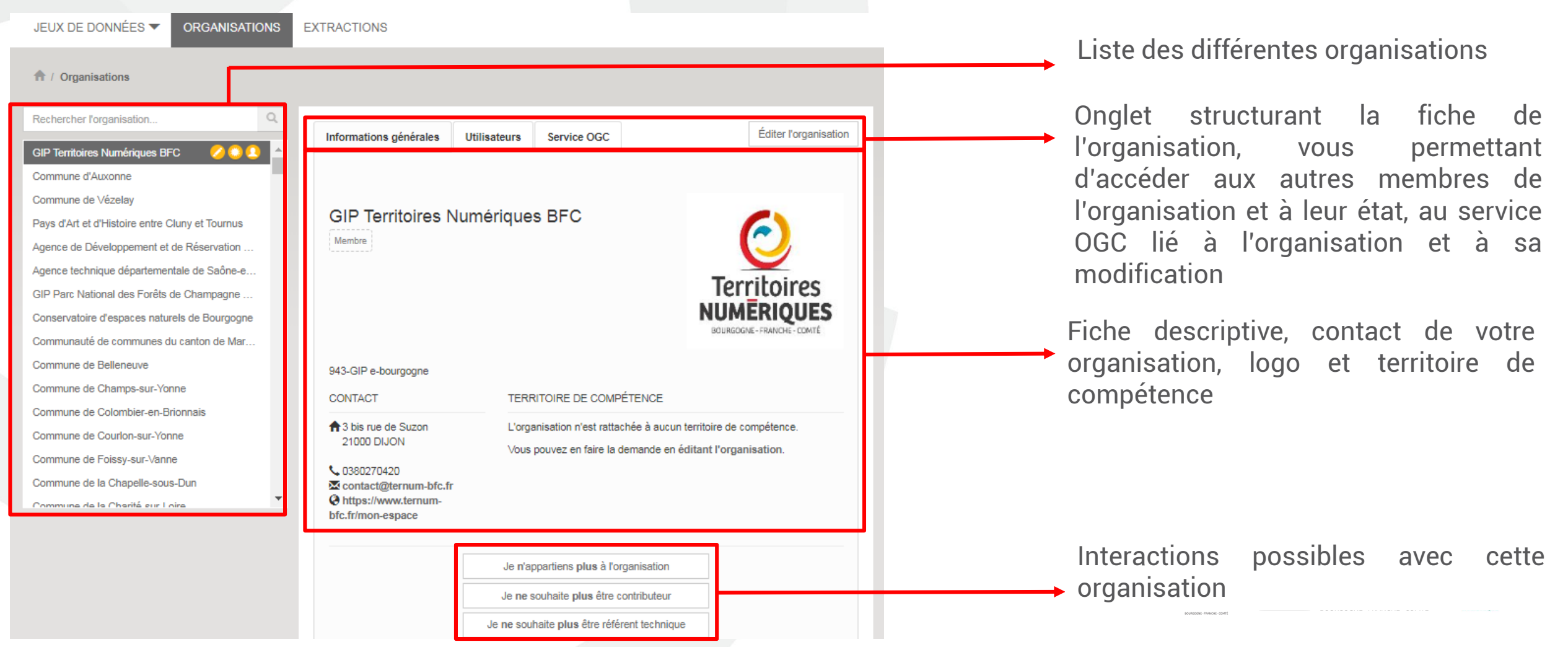

### Les onglets – l'onglet « Organisations »

| nformations                              | générales      | Utilisateurs | Servic    | e OGC                            |          | Éditer l'organisati |
|------------------------------------------|----------------|--------------|-----------|----------------------------------|----------|---------------------|
| Utilicatour                              | Nom            |              | Mambra    | Contributeur                     | Páfárant | laux de données     |
| ounsateur                                | Nom            |              | ✓ Methore | <ul> <li>Contributedi</li> </ul> | ✓ v      | Seax de donnees     |
| 1001001                                  | distanting the |              | -         | -                                | -        | 90                  |
| 1000                                     |                |              | -         | -                                | -        | 2                   |
| and the second                           | Instatut PR    |              | -         |                                  |          |                     |
|                                          | part of the    | the states   | -         | -                                | -        | 0                   |
| 100401                                   | Matters 100    | all in the   | -         | 1                                |          | 0                   |
| 210040                                   |                |              | -         | -                                | ~        | 0                   |
| () () () () () () () () () () () () () ( |                |              | 1         |                                  |          |                     |
| 2                                        |                |              | 1         |                                  |          |                     |
| 011005                                   |                | e            | -         |                                  |          | c                   |
| 61110<br>6                               |                |              | *         |                                  |          |                     |
| DAXED.                                   |                |              | -         |                                  |          | c                   |

Voici l'interface de l'onglet « utilisateurs ». Vous apercevez tous les membres de votre organisation, leur statut (contributeur / référent) et enfin les jeux de données qu'ils ont publié.

Vous pouvez cliquer sur l'un d'eux, puis en cliquant sur Ouvrir la fiche Ckan /OUS accédez au profil de cet utilisateur : vous pouvez voir les jeux de données qu'il a pu publier, ses flux d'activités (ce qu'il a produit sur le portail), et quelques informations supplémentaires. En cliquant sur Os'abonner /OUS serez notifié de ses activités et publications.

Si depuis ce profil vous cliquez sur <u>réditer</u> vous pourrez modifier votre profil.

En ayant toujours le clic actif sur l'un de ces membres, vous aurez enfin la possibilité d'éditer leurs fonctions, en cliquant sur

Supprimer un statut 🔺

Vous avez désormais la liste ci-dessous qui s'affiche, afin de sélectionner le statut à modifier.

Supprimer le statut de membre

Supprimer le statut de contributeur

Supprimer le statut de référent technique

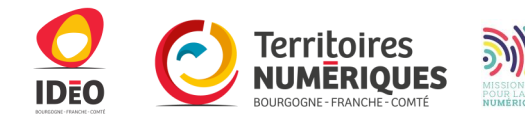

# **Onglet Organisation**

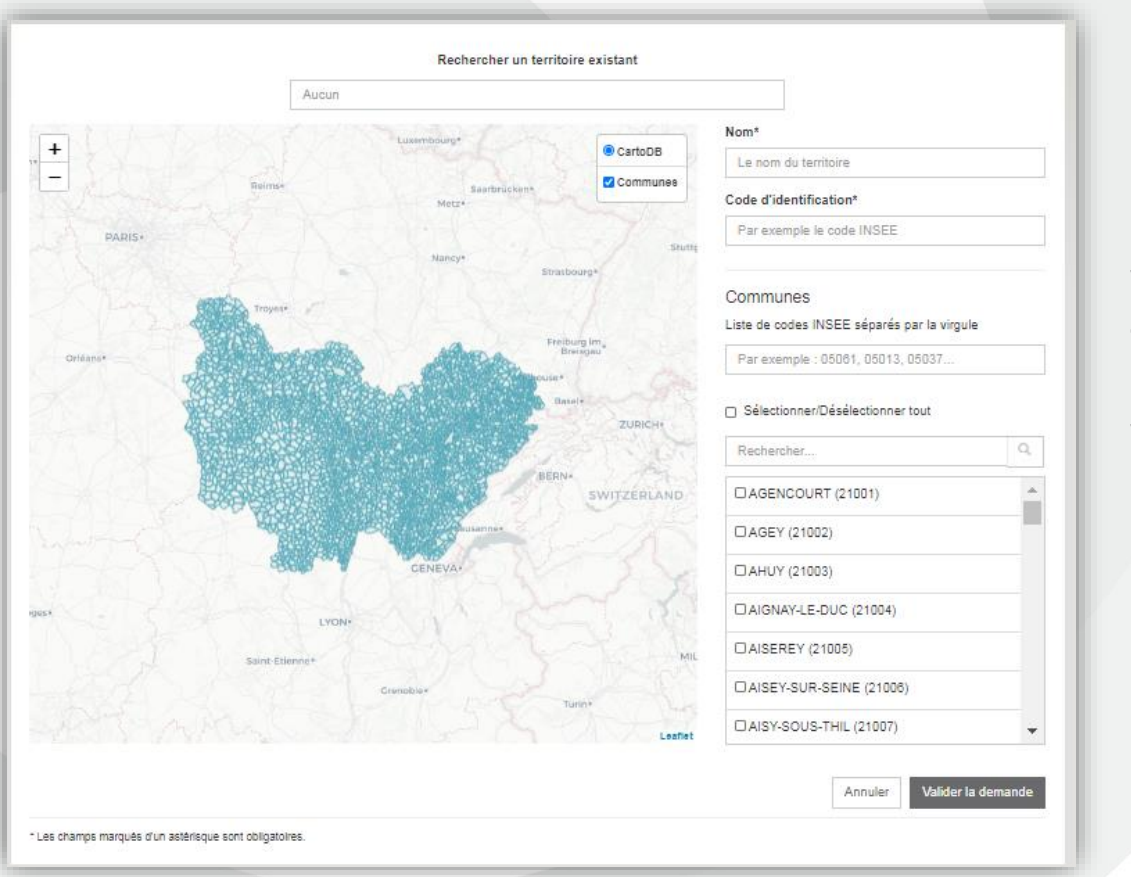

Voici l'interface de l'onglet « Services OGC », sur laquelle vous avez accès à l'adresse des flux de l'organisation, et sur laquelle vous pouvez également modifier le titre et la description.

La dernière action que vous pouvez effectuer se déroule en cliquant sur Éditer l'organisation et vous ouvre une nouvelle interface vous permettant de modifier votre organisation de rattachement. Vous pouvez tout d'abord, si votre organisation n'en a pas, définir son territoire de compétence, en cliquant sur le bandeau bleu su ivant :

Vous démarrerez alors une demande auprès de l'administrateur de la plateforme en remplicement le formulaire di construction aliquant sur en cliquant ici : défirire de compétence

| Informations générales      | Utilisateurs        | Service OGC |  | Éditer l'organisation |  |  |  |  |
|-----------------------------|---------------------|-------------|--|-----------------------|--|--|--|--|
|                             |                     |             |  |                       |  |  |  |  |
| URL du service              |                     |             |  |                       |  |  |  |  |
| https://ogc.ternum-bfc.fr/r | maps/76966          |             |  |                       |  |  |  |  |
| Titre                       |                     |             |  |                       |  |  |  |  |
| GIP Territoires Numerique   | es BFC              |             |  |                       |  |  |  |  |
| Description                 |                     |             |  |                       |  |  |  |  |
| 943-GIP e-bourgogne         | 943-GIP e-bourgogne |             |  |                       |  |  |  |  |
|                             |                     |             |  |                       |  |  |  |  |
|                             |                     |             |  |                       |  |  |  |  |
|                             |                     |             |  | 1                     |  |  |  |  |
|                             |                     |             |  | Enregistrer           |  |  |  |  |

### **Onglet Extraction**

Cette interface se présente comme suit. Elle permet de gérer les extractions effectuées à partir du menu du catalogue de données.

Nouvelle extraction

| État ↓↑ | Cible                            | Demande 11       | Début du traitement | Fin de traitement | Temps écoulé |
|---------|----------------------------------|------------------|---------------------|-------------------|--------------|
| Succès  | bdcarto_administratif_region.zip | 25/05/2020 12:00 | 25/05/2020 12:00    | 25/05/2020 12:00  | inf. à 1s    |
| Succès  | n_communes_r27.zip               | 25/05/2020 11:37 | 25/05/2020 11:37    | 25/05/2020 11:37  | 0:00:01      |

En cliquant sur Nouvelle extraction , vous êtes automatiquement renvoyé à l'interface d'extraction d'une donnée du catalogue. Vous pouvez lancer une nouvelle recherche de donnée, et l'extraire. Vous pouvez ensuite cliquer sur l'une de vos extractions pour l'activer, comme ceci :

| État [1 | Cible                            | Demande 11       | Début du traitement | Fin de traitement | Temps écoulé |
|---------|----------------------------------|------------------|---------------------|-------------------|--------------|
| Succès  | bdcarto_administratif_region.zip | 25/05/2020 12:00 | 25/05/2020 12:00    | 25/05/2020 12:00  | inf. à 1s    |
| Succès  | n_communes_r27.zip               | 25/05/2020 11:37 | 25/05/2020 11:37    | 25/05/2020 11:37  | 0:00:01      |

A partir de là, vous pouvez cliquer sur <u>Ouvrir</u> pour voir votre extraction, ou sur <u>Révoquer</u> si votre extraction n'a pas encore été effectuée, puisqu'à la demande d'extraction suit un traitement par le portail qui génère un lien qu'il vous envoie par mail pour télécharger votre extraction.